## Raspberry Pi langage C & client MySQL

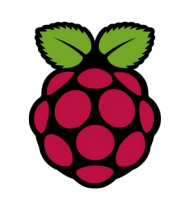

1 Installation d'un client MySQL

root@(raspberrypi3) ~ \$ apt-get install libmysqlclient-dev

# 2 Vérifier l'installation

Pour vérifier le fonctionnement du client MySQL nous allons écrire un premier programme en C pour afficher la version.

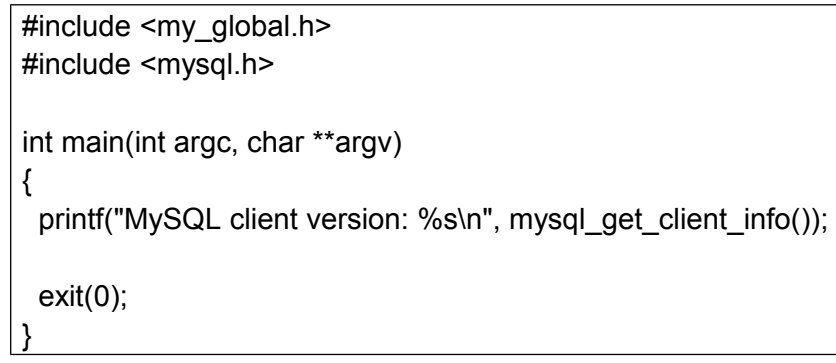

compilation avec gcc

gcc version.c -o version `mysql\_config --cflags --libs`

#### puis exécution

root@raspberrypi3:/home/pi/MySQL# ./version
MySQL client version: 5.5.44

### 3 Création d'une base

Voici le code en langage C pour créer une base de données nommée testdb

Fiche 15c Raspberry langage C et client MySQL

```
#include <my global.h>
#include <mvsql.h>
int main(int argc, char **argv)
 MYSQL *con = mysql init (NULL);
    if (con == NULL)
            fprintf(stderr, "%s\n", mysql error(con));
            exit(1);
  if (mysql real connect (con, "localhost", "root", "toto",
NULL, 0, NULL, 0) == NULL)
         fprintf(stderr, "%s\n", mysql error(con));
  {
     mysql close(con);
            exit(1);
  if (mysql query(con, "CREATE DATABASE testdb"))
         fprintf(stderr, "%s\n", mysql error(con));
  {
            mysql close(con);
            exit(1);
 mysql close (con);
  exit(0);
```

le code comporte 4 parties:

- Initiation of a connection handle structure
- Creation of a connection
- Execution of a query
- Closing of the connection

 $\operatorname{compilation}$  avec gcc :

gcc createdb.c -o createdb -std=c99 `mysql\_config --cflags --libs`

execution : ./createdb

Verification de la création :

Fiche 15c Raspberry langage C et client MySQL

| <mark>mysqluser=root - password=toto</mark><br>mysql> <mark>show databases:</mark> |
|------------------------------------------------------------------------------------|
| ++                                                                                 |
| Database                                                                           |
| ++                                                                                 |
| information schema                                                                 |
| demonstration                                                                      |
| mysq1                                                                              |
| performance_schema                                                                 |
| phpmyadmin                                                                         |
| testdb                                                                             |
| ++                                                                                 |
| 6  rows in set  (0.00  sec)                                                        |

Nous constatons que la base testdb est crée. Créons maintenant un utilisateur et donnons lui tous les privilèges sur la base testdb

```
mysql> CREATE USER philippe@localhost IDENTIFIED BY 'liberte72';
Query OK, 0 rows affected (0.00 sec)
```

```
mysql> GRANT ALL ON testdb.* to philippe@localhost;
Query OK, 0 rows affected (0.00 sec)
```

#### Création d'une table cars puis insertion d'une valeur

```
#include <my_global.h>
#include <mysql.h>
void finish_with_error(MYSQL *con)
{ fprintf(stderr, "%s\n", mysql_error(con));
  mysql_close(con);
  exit(1);
}
```

```
int main (int argc, char **argv)
  MYSQL *con = mysql init(NULL);
  if (con == NULL)
      fprintf(stderr, "%s\n", mysql error(con));
      exit(1):
  if (mysql_real_connect (con, "localhost", "philippe",
"liberte72", "testdb", 0, NULL, 0) == NULL)
      finish with error(con);
  if (mysql query(con, "DROP TABLE IF EXISTS Cars")) {
      finish with error(con);
  if (mysql query (con, "CREATE TABLE Cars(Id INT, Name TEXT,
Price INT)")) {
      finish with error(con);
  if (mysql query (con, "INSERT INTO Cars VALUES ( 1, 'Audi',
52642 )")) {
      finish with error(con);
mysql close(con);
return 0:
```